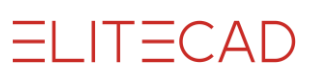

# SOMMAIRE

|                                                                                                    | 1           |
|----------------------------------------------------------------------------------------------------|-------------|
| INSTALLATION                                                                                                    | 2           |
| Remarques générales                                                                                                    | 2           |
| Procédure d'installation                                                                                                    | 2           |
| ELITECAD                                                                                                    | 3           |
| Type d'installation                                                                                                    | 3           |
| Installation d'un monoposte                                                                                                    |             |
| Installation client/serveur                                                                                                    |             |
| Programmes additionnels                                                                                                    | 5           |
| Serveur de licences, Offplot, Acrobat Reader                                                                                                    | 5           |
| Configuration de la réalité virtuelle                                                                                                    | 6           |
| Astuces pour l'installation                                                                                                    | 6           |
| Désinstallation                                                                                                    | 6           |
| CONFIGURATION                                                                                                    | 7           |
| Introduction                                                                                                    |             |
|                                                                                                    |             |
| Ouvrir ELITECAD configuration                                                                                                    |             |
| Ouvrir ELITECAD configuration<br>Langue, région, mode du Viewer                                                                                 | 8           |
| Ouvrir ELITECAD configuration<br>Langue, région, mode du Viewer<br>Chemins                                                                      | 8<br>8      |
| Ouvrir ELITECAD configuration<br>Langue, région, mode du Viewer<br>Chemins<br>Contrôle des codes d'accès                                        | 8<br>8<br>9 |
| Ouvrir ELITECAD configuration<br>Langue, région, mode du Viewer<br>Chemins<br>Contrôle des codes d'accès<br>Paramètres                          | 8<br>       |
| Ouvrir ELITECAD configuration<br>Langue, région, mode du Viewer<br>Chemins<br>Contrôle des codes d'accès<br>Paramètres<br>Fonctions auxiliaires |             |
| Ouvrir ELITECAD configuration<br>Langue, région, mode du Viewer<br>Chemins<br>Contrôle des codes d'accès<br>Paramètres<br>Fonctions auxiliaires |             |
| Ouvrir ELITECAD configuration<br>Langue, région, mode du Viewer<br>Chemins<br>Contrôle des codes d'accès<br>Paramètres<br>Fonctions auxiliaires |             |

\_\_\_\_

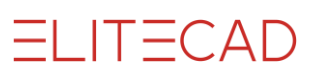

# INSTALLATION

# **REMARQUES GÉNÉRALES**

Nous vous recommandons de lire attentivement ces instructions, avant d'effectuer l'installation du programme. Si vous rencontrez malgré tout des difficultés, veuillez contacter l'assistance téléphonique SVP.

Veuillez-vous référer au lien suivant pour connaître les systèmes d'exploitation supportés et la configuration système requise : <u>http://www.elitecad.eu/fr/</u>.

#### Licences

Le type de licence est indépendant de l'installation et peut être configuré pour chaque poste de travail individuellement avec le programme ELITECAD Configuration. Vous trouverez des informations plus détaillées sur les licences dans le chapitre <u>Contrôle des codes d'accès</u>.

#### Contenu de l'installation

Pour tous les ELITECAD programmes, les programmes additionnels et les composants un seul programme d'installation existe. Ce programme est nommé SuiteSetup.exe, il est démarré depuis le support d'installation ELITECAD.

Le support d'installation ELITECAD est soit une clé USB, soit un fichier d'installation téléchargé. Une clé USB branchée s'affiche en tant que lecteur dans Windows Explorer. Alternativement, une fois que le fichier d'installation est double-cliqué, son contenu s'affiche également en tant que lecteur.

L'installation d'ELITECAD comprend le programme correspondant (Architecture, Mécanique, Viewer, Styler) et, selon le programme, des composants supplémentaires fixes ou optionnels.

- Base de données MySQL (matériaux, métrés, valeurs par défaut)
- Bibliothèque
- Projets exemples

Des programmes ultérieurs peuvent être installés avec le programme d'installation

- Serveur de licences
- Offplot
- Acrobat Reader

# **PROCÉDURE D'INSTALLATION**

Démarrez SuiteSetup.exe à partir du support d'installation ELITECAD et suivez le programme d'installation en exécutant les démarches suivantes :

- Spécifier la langue
- Approuver la description des droits d'auteur et de licence
- Sélectionner les chemins cibles de l'installation
- Choisir le type d'installation Dépendant du type, installation *par défaut* ou *défini par l'utilisateur*
- Démarrer l'installation

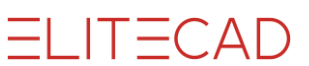

#### Configuration

Après la terminaison de l'installation d'ELITECAD avec succès, la configuration initiale démarre automatiquement. La configuration peut être redémarrée à tous temps dans le menu de démarrage Windows.

Vérifiez la langue et la région pour votre surface d'utilisateur et les chemins. La langue définit la langue de l'interface utilisateur

La région définit les paramètres spécifiques au pays à utiliser

#### Saisie des codes d'accès

Choisissez le type de licence dans la configuration. Démarrez la saisie des codes si nécessaire. Vous trouverez les détails sur le contrôle des licences <u>ici</u>.

# ELITECAD

# **Type d'installation**

Dépendant des exigences, ELITECAD peut être utilisé sur un seul ordinateur ou en coopération dans un réseau de plusieurs personnes.

|                 | Monoposte | Plusieurs postes | <b>Client/Serveur</b> |
|-----------------|-----------|------------------|-----------------------|
| Programme       | local     | local            | réseau                |
| Base de données | local     | réseau           | réseau                |

Au cours de l'installation, vous pouvez définir l'endroit de sauvegarde de la bibliothèque et du dossier des projets. Ces dossiers peuvent se trouver soit en locale soit dans le réseau pour les partager en commun.

# Installation d'un monoposte

La manière d'installation la plus simple est celle d'un monoposte avec programme et base de données sur un PC local.

Démarrez l'installation avec un double-clic sur SuiteSetup.exe à partir du support d'installation ELITECAD, insérée dans l'ordinateur. Puis, exécutez les étapes comme décrit sous <u>procédure d'installation</u>.

Choisissez **Par défaut** pour le type d'installation.

Les projets d'exemple et la bibliothèque sont installés dans le chemin indiqué. Ainsi ils peuvent se trouver aussi dans un dossier sur le réseau.

# Installation de plusieurs postes

Lors d'une installation de plusieurs postes, plusieurs utilisateurs travaillent avec la même base de données. Les données partagées en commun et aussi les données spécifiques à l'utilisateur sont gérées dans cette base de données.

Il faut d'abord installer tous les composants utilisés en commun sur le serveur.

#### Étape 1 – Installation server

Démarrez l'installation avec un double-clic sur SuiteSetup.exe à partir du support d'installation ELITECAD, insérée dans le serveur. Puis, exécutez les étapes comme décrit sous <u>procédure d'installation</u>.

Choisissez **utilisateur** pour le type d'installation.

- Désactivez tous les programmes
- Choisissez les composants utilisés en commun
  - Base de données MySQL (activer)
  - Projets exemples (activer)
  - Bibliothèque (en option)

Les projets d'exemple et la bibliothèque sont installés sur le réseau dans le chemin indiqué.

=I IT=CAD

#### Serveur licences

Quand les licences d'ELITECAD sont gérées par un serveur, installez le logiciel pour la gestion de licences. Vous trouvez le guide correspondant dans le chapitre Installation serveur licences.

Pour plus d'information sur la gestion des licences, veuillez consulter le chapitre Vérification des codes.

#### Étape 2 – Installation client

Démarrez l'installation avec un double-clic sur SuiteSetup.exe à partir du support d'installation ELITECAD, insérée dans le poste de travail local et exécutez les étapes comme décrit dans <u>procédure d'installation</u>.

Choisissez le même dossier comme dossier de projet que vous aviez déjà indiqué lors de l'installation du serveur.

Choisissez utilisateur pour le type d'installation.

- Sous "programmes" activez le programme ELITECAD correspondant
- Désactivez les composants utilisés en commun.
  - Qui ont été installé déjà sur le serveur.
    - Base de données MySQL (désactiver)
    - Projets exemples (désactiver)
    - Bibliothèque (en option)

Projets d'exemple et, en option, la bibliothèque ne doit plus être installés, car ils ont été installés déjà sur serveur.

#### Configurer la base de données MySQL sur client

- Ouvrez le dialogue pour configurer la connexion à la base de données.
- Saisissez le nom du serveur ou la base de données a été installée.

Vous trouvez le numéro de port sur le serveur dans ce fichier :

<chemin d'installation

 $MySQL \ EliteSuite \ MySQL \ ersion \ ar \ Program \ server.ini$ 

# Installation client/serveur

L'installation client/serveur permet à plusieurs personnes d'utiliser une installation complète d'ELITECAD, qui tourne sur le serveur. Ce type d'installation simplifie la maintenance lors de l'installation d'une mise à jour, parce qu'il suffit de l'effectuer une fois seulement.

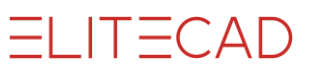

#### **Préparation sur le client**

Connectez d'abord les chemins d'installation du serveur comme disque de réseau. Utilisez les lettres pour indiquer les chemins. L'indication du chemin avec \\<*servername*>\*chemin* d'installation n'est pas admise.

La procédure d'installation client/serveur est identique à l'installation de plusieurs postes avec les différences suivantes :

- Étape 1 : en plus des composants, il faut sélectionner le programme ELITECAD correspondant aussi
- Étape 2 : sur le poste de travail il faut sélectionner ELITECAD Client

Sur le poste de travail local, un minimum d'actions doit être exécuté (p.ex. l'enregistrement du programme, la création de quelques dossiers).

Note : ELITECAD peut aussi être démarré directement sur le serveur.

## **PROGRAMMES ADDITIONNELS**

Les programmes additionnels suivants peuvent être installés :

#### Serveur de licences

Le serveur de licences est un programme pour la gestion des clés de licence. Ce programme est installé sur un serveur qui fournit les clés de licence pour chaque client ELITECAD.

#### Offplot

Offplot est un programme en option pour la gestion des tâches d'impression.

#### Acrobat Reader

Acrobat Reader<sup>®</sup> est un programme gratuit d'Adobe Systèmes Software pour la représentation de documents PDF.

# Serveur de licences, Offplot, Acrobat Reader

Démarrez l'installation avec un double-clic sur SuiteSetup.exe à partir du support d'installation ELITECAD et exécutez les étapes comme décrit sous procédure d'installation.

Choisissez utilisateur pour le type d'installation

- Désactivez tous les programmes et les composants
- Activez le programme additionnel souhaité

Il n'est pas nécessaire d'exécuter ELITECAD Configuration pour les programmes additionnels.

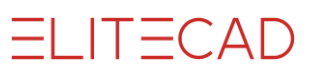

# **CONFIGURATION DE LA RÉALITÉ** VIRTUELLE

Le document "VR Setup" décrit pas à pas la procédure d'installation des lunettes VR. Le document se trouve dans le dossier <chemin d'installation>\u\<version>\doc\en\cad de l'installation ELITECAD.

# **ASTUCES POUR L'INSTALLATION**

Dans le cas que vous rencontrez des ennuis avec l'installation, contactez l'assistance téléphonique. Elle vous supporte lors de toutes sortes de problèmes avec l'installation d'ELITECAD, gratuitement.

Cependant, vous pouvez déjà exécuter une des mesures suivantes vous-même :

- Exécutez l'installation en tant qu'administrateur ou avec des droits d'administrateur
- Désactivez le pare-feu temporairement
- Désactivez l'antivirus temporairement

## DÉSINSTALLATION

Sélectionnez EliteSuite dans la gestion des logiciels de Windows quand vous désirez la désinstallation complète d'ELITECAD avec tous les composants. Autrement vous pouvez choisir les composantes à désinstaller individuellement.

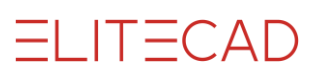

# CONFIGURATION

# INTRODUCTION

La majeure partie des paramètres d'ELITECAD peut être configurée sans interruption du programme (p.ex. dans le menu PARAMÈTRES > OPTIONS...)

Par contre, quelques paramètres doivent être réglés correctement déjà lors du démarrage du programme et ne peuvent pas être modifiés quand le programme est encore actif. Ces paramètres peuvent être configurés avec le programme ELITECAD Configuration. Selon le programme installé, certaines options peuvent être désactivées.

#### ELITECAD enregistre les paramètres pour chaque utilisateur individuellement. La configuration doit donc être établie pour chaque utilisateur ELITECAD sous son login.

Pour assurer un fonctionnement correct d'ELITECAD pour chaque utilisateur, le programme de configuration doit être démarré au moins pour une fois, contrôlé, et terminé **obligatoirement** avec OK, même si rien n'a été modifié.

#### Avis sur les marques déposées

Microsoft et Windows sont des marques déposées, enregistrées de Microsoft Corporation.

# **OUVRIR ELITECAD** CONFIGURATION

Windows menu de départ > ELITECAD Configuration

| Configuration ELITECAD AR15                                                                                                    | ×                                                                                                    |
|----------------------------------------------------------------------------------------------------|----------------------------------------------------------------------------------------------------|
| Langue :     Français     fr       Région :     Français (Suisse)     fr_ch       Chemin pour                                                                                                    | Paramètres Chemin pour paramètres utilisateur C:\Users\CAD\ELITECAD Gérer les paramètres utilisateur via le réseau                         |
| Projets:       C:\Users\CAD\ELITECAD\Projets          Modèles de projet       C:\Users\CAD\ELITECAD\Modèles          Copies de sécurité:       C:\Users\CAD\ELITECAD\Copies d          Fichiers       C:\Users\CAD\AppData\Local\Ter | Chemin réseau pour<br>paramètres utilisateur                                                                                               |
| Contrôle du code d'accès<br>C:\Program Files\EliteSuite15\ELITECAD15AR<br>Carte de réseau<br>Dongle<br>Server de licences<br>HYDRA<br>Tester la connexion                                                                            | Paramètres OpenGL supplémentaires          Liaison à la banque de données          Transférerdonnée de paramètre (Sélection de paramètres) |
| Enregistrer une copie de sécurité et Quitter Quitter                                                                                                    | Annuler tous les paramètres utilisateur Annuler<br>Tout V14 Paramètres de l'utilisateur Appliquer                                          |

Les paramètres modifiés sont effectifs à partir du prochain démarrage d'ELITECAD.

## LANGUE, REGION, MODE DU VIEWER

Selon le programme installé, différentes options sont proposées dans la configuration:

| Langue : | Français 🗸 fr                  |                         |
|----------|--------------------------------|-------------------------|
| Région : | Dépendant de la langue 🖌 fr_fr | ELITECAD Architecture   |
|          |                                |                         |
| Langue : | Français v fr                  |                         |
| Région : |                                | ELITECAD Mécanique      |
|          |                                | 1                       |
| Langue : | Français v fr                  |                         |
| Mode     | Architecture     OMécanique    | ELITECAD Viewer, Styler |

## Langue

Ce paramètre définit la langue de la surface de l'utilisateur.

## Région

Ce paramètre définit quels paramètres spécifiques au pays doivent être utilisés dans ELITECAD (p.ex. paramètres pour les cotes, de hachures, des objets d'architecture, des objets mécanique).

En option, la région peut être reprise de la configuration-système de Windows. La région peut être sélectionnée uniquement dans ELITECAD Architecture en fonction du pays, dans ELITECAD Mécanique la région est identique à la langue.

## Mode du Viewer

Le mode Viewer détermine les fonctions disponibles dans ELITECAD Viewer ou Styler, par ex. gestion des étages en mode architecture ou gestion des références en mode mécanique.

## **CHEMINS**

| Chemin pour         |                                 |  |
|---------------------|---------------------------------|--|
| Projets:            | C:\Users\CAD\ELITECAD\Projets   |  |
| Modèles de projet   | C:\Users\CAD\ELITECAD\Modèles   |  |
| Copies de sécurité: | C:\Users\CAD\ELITECAD\copies de |  |
| temporaires:        | C:\Users\CAD\AppData\Local\Tem  |  |
|                     |                                 |  |

## **Dossier pour projets**

Voir aussi appendice > Configuration recommandée

Dans ce dossier les projets sont créés. Le dossier des projets est créé déjà lors de l'installation. Le dossier peut aussi être un disque de réseau.

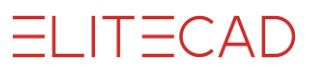

## **Dossier pour modèles de projets**

Dans ce dossier, vous pouvez enregistrer les modèles de projet pour ELITECAD Architecture. Le dossier est librement sélectionnable et peut également être un disque de réseau.

## Dossier pour les copies de sécurité

Voir aussi appendice > <u>Configuration recommandée</u> Dans ce dossier, les copies de sécurité (sauvegarde temporaire) sont enregistrées. Ce chemin devrait se trouver sur un disque local.

## **Dossier pour fichiers temporaires**

Voir aussi appendice > <u>Configuration recommandée</u> Dans ce dossier de différents fichiers sont enregistrés pendant l'exécution du programme (comme p.ex. les fichiers de protocole). Ce chemin devrait se trouver sur un disque local.

------ NOTE

Lors du chargement / enregistrement de dessins depuis un endroit sur le réseau, le fichier est sauvegardé temporairement dans ce dossier. Pour cette raison, l'utilisateur doit disposer des droits suffisants pour ce dossier.

# **CONTRÔLE DES CODES D'ACCÈS**

| O Carte de réseau |        |                       |
|-------------------|--------|-----------------------|
| Dongle            | Sai    | sie des codes d'accès |
| 0.0               | server | Tester la connevion   |

ELITECAD utilise trois variantes pour le contrôle des codes

- Carte réseau (p.ex. version d'étudiant)
- Dongle (dongle branché au poste de travail)
- Serveur de licences (programme sur server de licences)

#### Carte réseau

Quand plusieurs cartes réseau existent, il faut en choisir une. La saisie des codes correspondants à la carte réseau choisie est nécessaire.

#### Dongle

Quand n'aucun pilote pour le dongle est disponible, il est installé. Passez par les divers masques. À la fin de l'installation, un message doit apparaître qui confirme que le pilote a été installé avec succès (operation successfully completed).

La saisie de codes pour le dongle correspondant est nécessaire.

#### Serveur de licences

Le programme du serveur de licences et son dongle, inclus les codes correspondants doivent être installés sur le serveur.

Saisissez le nom du serveur où le programme tourne.

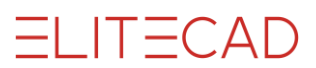

## Saisie des codes d'accès

Ce bouton ouvre la saisie des codes.

| Saisie des codes d' | accès ELITECAD AR15 |                    | × |
|---------------------|---------------------|--------------------|---|
|                     |                     |                    |   |
| Programme :         | elite ~             | ELITECAD 3D Base   |   |
| Licence flottante:  |                     |                    |   |
| N° de série :       | FEFE58D3408E        | (ID Dongle)        |   |
| Code d'accès :      |                     |                    |   |
|                     |                     | Saisie par fichier |   |
|                     |                     |                    |   |
| OK                  | Interrompre         | Appliquer          | ? |

Vous recevez les codes normalement en format de fichier .TXT. Pour une installation rapide, enregistrez le fichier sur votre ordinateur et choisissez le bouton *Saisie par fichier*. Sélectionnez le fichier pour une saisie automatique des codes. Les codes peuvent aussi être saisis manuellement pour chaque module.

## **PARAMÈTRES**

#### Aperçu

Les paramètres sont subdivisés en paramètres de l'utilisateur et paramètres globaux

Chacun de ces jeux de données est encore divisé en

Paramètres de base (cad) hachure, textes cotes etc.

Paramètres d'architecture (ar) mur, sol, fenêtre etc.

Paramètres de mécanique (me) paramètres de vissage, pièces standard etc.

## Chemin pour paramètres de l'utilisateur

Voir aussi appendice > configuration recommandée

| Paramètres                            |                |  |
|---------------------------------------|----------------|--|
| Chemin pour<br>paramètres utilisateur | C:\Users\CAD10 |  |

Chaque utilisateur peut enregistrer ses propres paramètres pour la surface graphique ou des propres paramètres. Ceux-là sont enregistrés dans le chemin défini "Chemin pour paramètres de l'utilisateur" dans le dossier *elitecfg*. Quand un jeu de paramètres est enregistré (texte, hachure, ...) dans n'importe quel masque d'ELITECAD, il est enregistré dans les paramètres de l'utilisateur.

Notez que ce chemin doit se trouver sur le disque local.

## ELITECAD

#### 

Paramètres de l'utilisateur locaux pour :

| Base         | \elitecfg\ <version>\cad\glob\<region>\config.val</region></version>   |
|--------------|------------------------------------------------------------------------|
| Architecture | \elitecfg\ <version>\ar\gr\<region>\config.val</region></version>      |
| Mécanique    | \elitecfg\ <version>\me\glob\<region>\config.val</region></version>    |
| Surface      | \elitecfg\ <version>\ar\globpal\<region>\config.val</region></version> |

Dépendant du pays configuré, < region > est remplacé par l'abréviation correspondante :  $fr_fr >$  France,  $fr_ch$  pour Suisse romande, etc. En ELITECAD Mécanique, < region > est remplacé par l'abréviation correspondante : fr > France, de > Allemand, etc.

## Gestion des paramètres de l'utilisateur dans un réseau

Voir aussi appendice > Configuration recommandée

| Chemin local pour<br>paramètres utilisateur | C:\Users\CAD10           |  |
|---------------------------------------------|--------------------------|--|
|                                             |                          |  |
| 🗹 Gérer les paramètres u                    | tilisateur via le réseau |  |

Cette option gère les paramètres de l'utilisateur dans le réseau. Quand elle est active, ELITECAD charge les paramètres du chemin réseau indiqué, et les enregistre au même endroit quand ELITECAD est terminé. Cette option peut être utilisée pour le backup ou, quand un utilisateur souhaite de travailler sur de divers ordinateurs dans le réseau avec ces paramètres personnalisés. Dans ce cas, le chemin réseau doit pointer sur un disque de serveur personnel.

# Gestion des paramètres préconfigurés sur le réseau

Paramètres préconfigurés désactivés

| Gérer les paramètres de p                      | config. via <mark>l</mark> e réseau |
|------------------------------------------------|-------------------------------------|
| Chemin réseau pour<br>paramètres de préconfig. |                                     |

En état de livraison, cette option est désactivée. Dans ce cas, le programme utilise les paramètres standards préconfigurés dans le chemin d'installation d'ELITECAD.

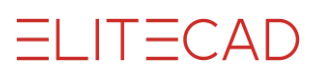

#### ----- EXEMPLE

Les paramètres standards préconfigurés sont enregistrés sous *ELITECAD dossier d'installation>\u\<version>\...* 

| Base           | \cad\glob\dflt\ <region>\config.val</region>      |
|----------------|---------------------------------------------------|
| Architecture   | ar gr dflt < region > config.val                  |
| Mécanique      | \me\glob\dflt\ <region>\config.val</region>       |
| Canalisation   | \ar\sa\dflt\ <region>\config.val</region>         |
| Types de ligne | \cad\glob\linetypes\ <region>\config.val</region> |

Dépendant du pays configuré, <region> est remplacé par l'abréviation correspondante :  $fr_fr > France$ ,  $fr_ch$  pour Suisse romande, etc. En ELITECAD Mécanique, <region> est remplacé par l'abréviation correspondante : fr > France, de > Allemand, etc.

#### Modifier les paramètres standards préconfigurés

Pour modifier ces paramètres ou pour les compléter avec de nouveaux jeux de données, une variable d'environnement doit être fixée. Et dans ELITECAD, menu Paramètres > Options > Système > Configuration, le genre de sauvegarde doit être réglé à Global.

Variable d'environnement : HD\_ADMINISTRATOR = 0 Panneau de configuration sous Windows > Système > paramètres système avancés

| opriétés système                                                                                                    |                              | ×                                                     | Variables d'environnemer                                       | nt                                                                                                    |                                                 |
|----------------------------------------------------------------------------------------------------|------------------------------|-------------------------------------------------------|----------------------------------------------------------------|----------------------------------------------------------------------------------------------------|-------------------------------------------------|
| Nom de l'ordinateur<br>Paramètres système avancés                                                                            | Protection du système        | Matériel                                              | Variables utilisateur po                                       | ur CAD10                                                                                                    |                                                 |
| Vous devez ouvrir une session<br>ces modifications.<br>Performances<br>Effets visuels, planification du<br>mémoire virtuelle | u d'administrateur pour effe | ectuer la plupart de<br>e la mémoire et<br>Paramètres | Variable<br>OneDrive<br>Path<br>TEMP<br>TMP                    | Valeur<br>C:\Users\CAD10\OneDrive<br>%USERPROFILE%\AppData\Loc<br>%USERPROFILE%\AppData\Loc<br>%USERPROFILE%\AppData\Loc | al\Microsoft\WindowsApps;<br>al\Temp<br>al\Temp |
| Profil des utilisateurs<br>Paramètres du Bureau liés à v                                                                     | votre connexion              | Paramètres                                            | Nouvelle variable utilisate                                    | Nouve                                                                                                    | lle Supprimer                                   |
| Démarrage et récupération<br>Informations de démarrage du<br>débogage                                                        | u système, de défaillance    | du système et de                                      | Nom de la variable :<br>Valeur de la variable :                | HD_ADMINISTRATOR<br>0                                                                                                    |                                                 |
|                                                                                                    | Variables d                  | Paramètres                                            | Parcourir le répertoire<br>PROCESSOR_ARCHI<br>PROCESSOR IDENTI | Parcourir le fichier<br>FEC TURE AMD64<br>FIER Intel64 Family 6 Model 15 Stepp<br>Nouve                                  | OK Annuler                                      |
|                                                                                                    | OK Ann                       | uler Appliquer                                        |                                                                |                                                                                                    | OK Annuler                                      |

#### Options ELITECAD

| Options - Système - Configuration        |                                                        | × |
|------------------------------------------|--------------------------------------------------------|---|
| Système                                  | Paramètres<br>Dossier d'enregistrement<br>C:\Users\CAD |   |
| Région                                   | Genre sauvegarde Global                                |   |
| Paramètres de travail     Représentation | Genre de lecture d'abord utilisateur 🔹                 |   |

Lors de chaque redémarrage d'ELITECAD, le genre de sauvegarde est réglé automatiquement à utilisateur.

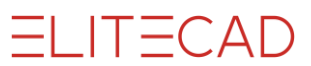

#### Paramètres préconfigurés activés

Voir aussi Annexe > Configuration recommandée

|                    | -                     | _ |
|--------------------|-----------------------|---|
| Chemin réseau pour | K:\EliteCAD\globalcfg | 1 |

Pour administrer plusieurs postes de travail dans un réseau il est conseillable de transférer les paramètres préconfigurés sur un disque dans le réseau, pour permettre aux utilisateurs de travailler avec les mêmes paramètres préconfigurés. Lors du démarrage d'ELITECAD les paramètres sont copiés depuis le chemin réseau dans le dossier local :

<dossier utilisateur>\globalcfg

Un des utilisateurs reprend la maintenance de ces paramètres. Ses paramètres ne sont pas seulement lus, mais aussi **réenregistrés** sur le serveur (voir section précédente)

#### Copier les paramètres préconfigurés dans le chemin réseau

Il existe un programme auxiliaire qui copie les paramètres de base, de l'architecture et de la mécanique automatiquement en tenant compte du pays configuré.

En double-cliquant sur *globalcfg.bat* dans le dossier *<ELITECAD* dossier *d'installation>\u|<version>\cad\glob\scr* le programme démarre.

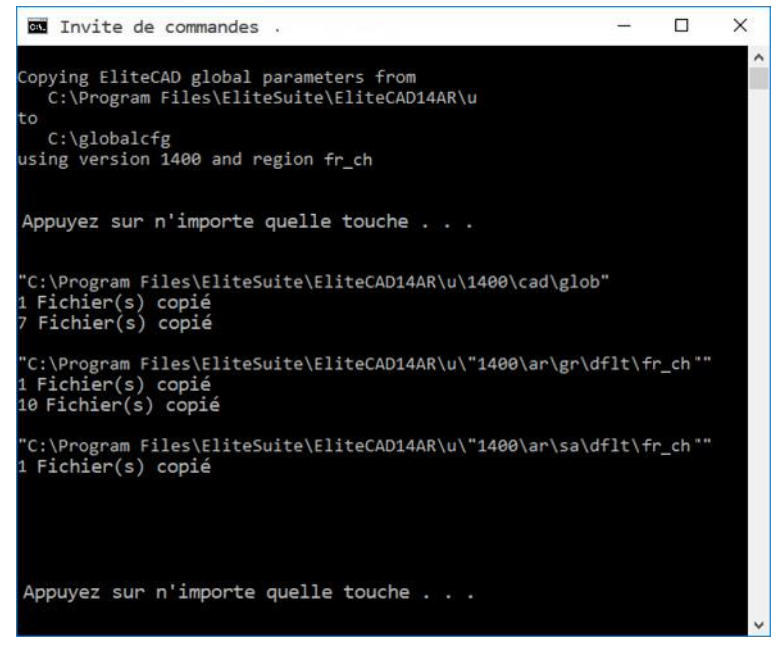

D'abord, les chemins sont affichés encore. Puis, en appuyant sur le bouton, les fichiers sont copiés, en appuyant une deuxième fois, le programme se ferme.

#### Gestion des paramètres préconfigurés dans le réseau

Sur le poste CAO de l'administrateur qui gère les paramètres sur le serveur les démarches suivantes sont nécessaires :

1. Activer la variable d'environnement RMI\_CONFIG\_RESTORE\_U = 1 Panneau de configuration sous Windows > Système > paramètres système avancés

| prietes systeme                                                                                                    |                                                       | ~                               | fundores a crimoniteriteri                          | •                                                     |                                                                                    |                          |                |
|----------------------------------------------------------------------------------------------------|-------------------------------------------------------|---------------------------------|-----------------------------------------------------|-------------------------------------------------------|------------------------------------------------------------------------------------|--------------------------|----------------|
| Nom de l'ordinateur                                                                                                    | Matéri                                                | iel                             | Variables utilisateur pou                           | r CAD10                                               |                                                                                    |                          |                |
| aramètres système avancés Protection du                                                                                                    | système Utilisat                                      | tion à distance                 | Variable                                            | Valeur                                                |                                                                                    |                          |                |
| /ous devez ouvrir une session d'administrater<br>zes modifications.<br>Performances<br>Effets visuels, planification du processeur, ut<br>mémoire vituelle | ur pour effectuer la<br>tilisation de la mém<br>Param | plupart de<br>oire et<br>rètres | HD_ADMINISTRATOR<br>OneDrive<br>Path<br>TEMP<br>TMP | 0<br>C:\Users\CAD10<br>%USERPROFILE?<br>%USERPROFILE? | \OneDrive<br>%\AppData\Local\Micri<br>%\AppData\Local\Temp<br>%\AppData\Local\Temp | osoft\WindowsAp          | ips;           |
| Profil des utilisateurs<br>Paramètres du Bureau liés à votre connexior                                                                                     | n<br>Param                                            | iètres                          | Nouvelle variable utilisateu                        | r                                                     | Nouvelle                                                                           | Modifier                 | Supprimer      |
| Démarrage et récupération                                                                                                    |                                                       |                                 | Nom de la variable :                                | RMI_CONFIG_RESTORE_U                                  |                                                                                    |                          |                |
| Informations de démarrage du système, de d<br>débogage                                                                                                    | léfaillance du systè                                  | me et de                        | Valeur de la variable :                             | 1                                                     |                                                                                    |                          |                |
|                                                                                                    | Param                                                 | iètres                          | Parcourir le répertoire                             | Parcourir le fichier                                  |                                                                                    | OK                       | Annuler        |
| V                                                                                                    | /ariables d'environr                                  | nement                          | PROCESSOR_ARCHIT<br>PROCESSOR IDENTIF               | EC TURE AIMD64<br>IER Intel64 Family 6 I              | Model 15 Stepping 11. (<br>Nouvelle                                                | GenuineIntel<br>Modifier | •<br>Supprimer |
|                                                                                                    |                                                       |                                 |                                                     |                                                       | T.                                                                                 |                          |                |

=I IT=CAD

Cette variable assure que les paramètres sont copiés retour sur le serveur, après qu'ELITECAD a été fermé.

2. Pour pouvoir enregistrer des paramètres globaux du tout, les points dans le paragraphe <u>modifier les paramètres préconfigurés</u> doivent être considérés.

## **FONCTIONS AUXILIAIRES**

## **Terminer ELITECAD**

Enregistrer une copie de sécurité et Quitter Quitter

Dans le cas, qu'ELITECAD perde la connexion au serveur de licences ou ne réagit plus du tout, vous pouvez terminer ELITECAD avec le bouton *Quitter*.

Lors de cette procédure, une copie de sécurité verrouillée est générée. SVP adressezvous à votre revendeur ou à l'assistance téléphonique pour débloquer la copie de sécurité verrouillée.

## Annuler

Utilisez cette fonction pour rétablir la configuration de départ de la surface d'ELITECAD.

Annuler tous les paramètres utilisateur Annuler

Les paramètres suivants sont rétablis :

- Fichiers dernièrement ouverts
- Position et configuration des barres d'outils
- Positionnement des masques

# Reprise des paramètres de l'utilisateur de la version 14

Reprise tout paramètres de l'utilisateur

Tout V14 Paramètres de l'utilisateur

Appliquer

Cette fonction permet de reprendre vos paramètres personnels de la version précédente d'ELITECAD dans la version actuelle d'ELITECAD. Cette procédure doit être effectuée pour chaque utilisateur.

#### Reprise des matériaux de visualisation

Pour reprendre les matériaux de visualisation d'une version précédente d'ELITECAD, il faut les exporter dans la version précédente et les importer dans la nouvelle version.

#### ----- ASTUCE

L'export et l'import des matériaux de visualisation peuvent être démarrés dans le menu contextuel de la gestion des matériaux. Pour n'afficher que les matériaux personnels, activez le mode de lecture *seulement utilisateur* dans Paramètres > OPTIONS > Système > configuration.

#### Transférer des paramètres de la version 14

| Transférerdonnée de | paramètre (Sélection de paramètres) |  |
|---------------------|-------------------------------------|--|
| numbrerer der de    |                                     |  |

Avec cet utilitaire, les paramètres définis par l'utilisateur peuvent être copiés de manière sélective de la version précédente vers la nouvelle version et deviennent ainsi utilisables en association avec les paramètres récemment fournis.

Tous les jeux de données de différentes disciplines – par ex. les paramètres de texte, de cotation, de hachure ou de flèche, mais aussi des jeux de données préconfigurés pour tous les objets architecturaux ou objets mécaniques sont listés avec leurs noms. Le choix de la version et de la région, mais aussi la distinction entre paramètres utilisateur et paramètres globaux s'effectuent par un simple filtre de sélection.

|   | Data (Citeron Dilance og (1400 (al (g) (n_ori | (Boo) (u <sup>2</sup> nue  |             | C.Dutantonicoro (antecig) (500 | An Articler Correction Articler |
|---|-----------------------------------------------|----------------------------|-------------|--------------------------------|---------------------------------|
| 6 | Paramètres<br>Mur                             | Valeur                     |             | Paramètres                     | Valeur                          |
| ב | Cloison-légère                                | <br>Paramètres utilisateur |             |                                |                                 |
| כ | Paroi-extérieure                              | <br>Paramètres utilisateur |             |                                |                                 |
| • | Portes                                        |                            | Copier >>   |                                |                                 |
| ב | Cadre embrasure                               | <br>Paramètres utilisateur |             |                                |                                 |
|   | Coulissant                                    | <br>Paramètres utilisateur |             |                                |                                 |
| ב | Extérieur                                     | <br>Paramètres utilisateur | Déplacer >> |                                |                                 |
| • | Local                                         |                            |             |                                |                                 |
| ב | Cave                                          | <br>Paramètres utilisateur | Effacer < < |                                |                                 |
|   | Espace habitable                              | <br>Paramétres utilisateur |             |                                |                                 |
|   | Salle d'eau                                   | Paramètres utilisateur     | _           |                                |                                 |
|   |                                               |                            | Actualiser  |                                |                                 |
|   |                                               |                            | Quitter     |                                |                                 |
|   |                                               |                            |             |                                |                                 |
|   |                                               |                            |             |                                |                                 |

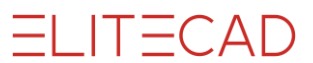

Les paramètres peuvent être copiés non seulement entre versions, mais aussi entre différentes régions. Pour les clients travaillant sur des projets interrégionaux et devant changer de région, la reprise est aussi simple que pour tous les autres processus de copie. Pour ce faire, les versions doivent être identiques, seules les régions source et cible doivent être sélectionnées.

## Liaison à la banque de données

Les paramètres de connexion avec la banque de données (MySQL) peuvent être vérifiés et modifiés en cas de besoin dans ce masque.

| iaison à la bai            | nque de données                            |
|----------------------------|--------------------------------------------|
| Server. <mark>i</mark> ni: | C: \Program Files \EliteSuite \EliteCAD 14 |
| Host :                     | localhost                                  |
| Port :                     | 3306                                       |
|                            | Tester la connexion                        |

#### Server.ini

Affiche le chemin du fichier *Server.ini*. Ce fichier contient l'information sur le serveur et le port.

#### Host

Ce champ indique l'ordinateur/le serveur sur lequel la base de données sont enregistrées. *localhost* est l'ordinateur local. Il pourrait aussi afficher le nom d'un serveur.

#### Port

Le port de communication du serveur MySQL. Le port configuré par défaut est le 3306. Quand ce port est déjà occupé par un autre programme, le port 3307 est configuré.

#### **Tester la connexion**

Vérifie s'il est possible d'établir une connexion avec la base de données.

## **Paramètres OpenGL supplémentaires**

Ces paramètres sont utilisés pour l'adaptation d'une édition graphique erronée (surtout en mode Solid) dans ELITECAD, causé par des pilotes OpenGL fautifs ou incompatibles.

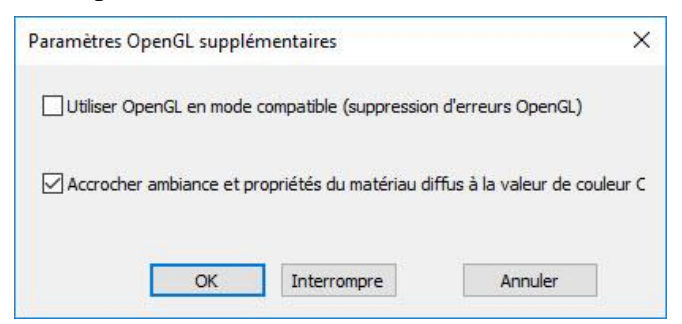

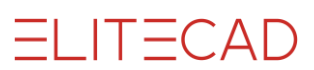

# ANNEXE

# **CONFIGURATION RECOMMANDÉE**

Considérez l'importance des données des dessins et des paramètres et la perte d'heures de travail dans le cas d'un hardware endommagé. **Sauvegardez régulièrement vos données**.

## **Toutes configurations**

#### Ordinateur local

C:\Programmes\EliteSuite PropresFichiers\ELITECAD\elitecfg PropresFichiers\ELITECAD\elitecfg\copiesdesécurité programme paramètres de l'utilisateur copies de sécurité

## **Projets**

#### Variante ordinateur local

Serveur:\ELITECAD\Projets

PropresFichiers\ELITECAD\Projets PropresFichiers\ELITECAD\PropreBibliothèque

Serveur:\ELITECAD\PropreBibliothèque

Variante sur serveur

Dossier des projets

Propres éléments bib

Dossier des projets

Propres éléments bib

# Préconfigurations des paramètres sur le serveur (optionnel)

Serveur:\ELITECAD\globalcfg <DossierUtilisateur>\globalcfg Paramètres préconfigurés Paramètres préconfigurés copie locale

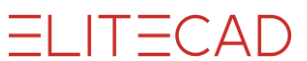

Schéma pour les paramètres préconfigurés sur le serveur :

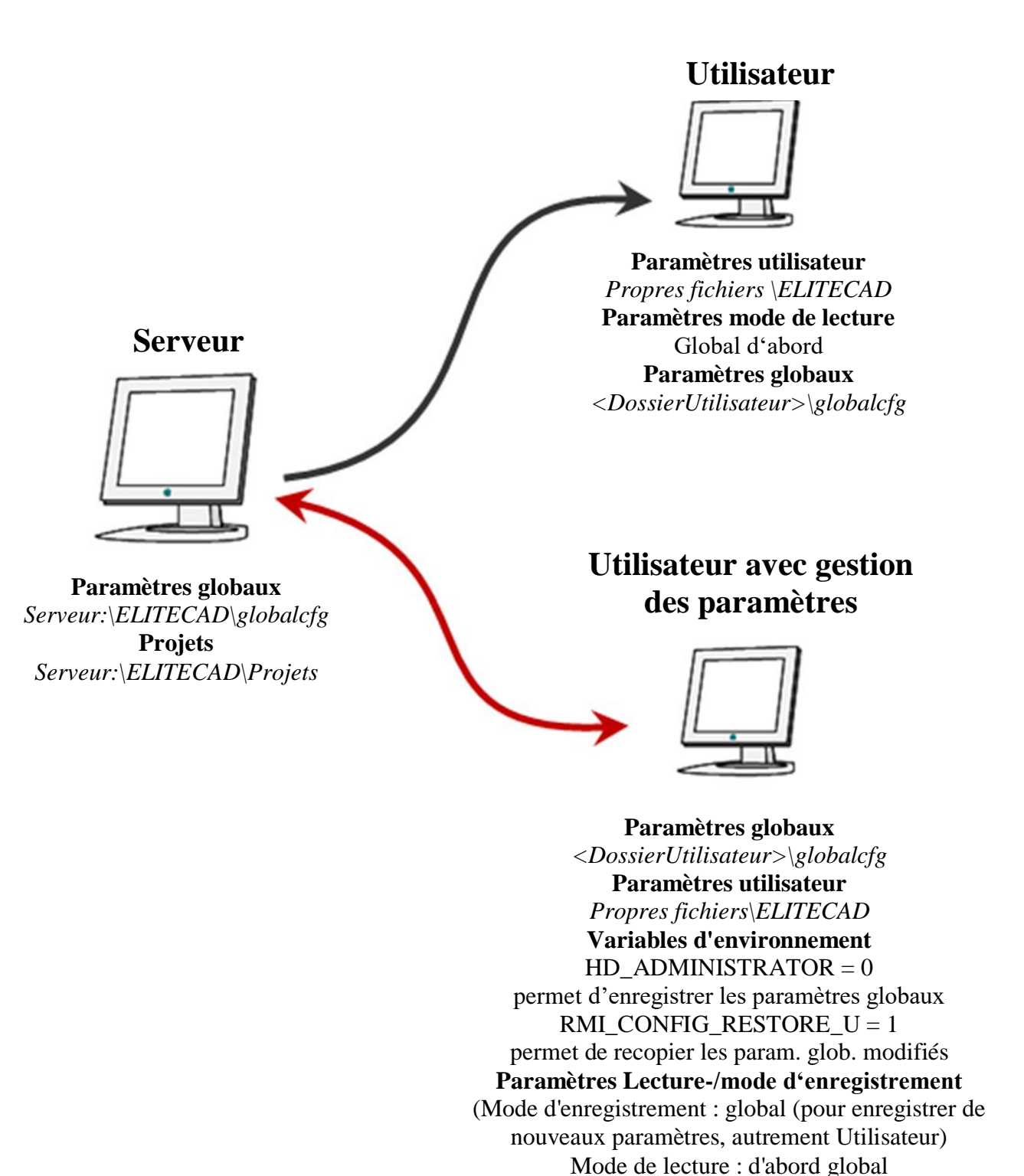